### Popis

Tento dokument slouží k popisu instalace a základní konfigurace aplikace grafana. V iplogu je spuštěn program ("Sample\_grafana" defaultně pro IPLOG-G2-05-BI8.1 s připojeným TH2 čidlem), který ukládá do lokální mysql databáze každou minutu hodnotu z teplotního čidla. Dále se do databáze ukládá každá změna digitálního vstupu 1. Pokud teplota překročí nastavenou mez, je aktivován OC2 výstup. V případě deaktivace IN1 je aktivován OC1 výstup.

#### Instalace

Pro instalaci je potřeba mít IPLOG připojený k internetu. V tomto příkladu jsou zobrazovaná data ukládána přímo do IPLOGu a proto je nutné kromě balíčku grafana nainstalovat i balíček metel-datalogger.

1) Spusťte putty a přihlaste se do IPLOG jednotky jako root uživatel. Zadejte příkaz "opkg update".

```
root@iplog:~# opkg update
Downloading http://www.iplog.eu/opkg/base/Packages.gz.
Updated source 'base'.
Downloading http://www.iplog.eu/opkg/firmware/Packages.gz.
Updated source 'firmware'.
root@iplog:~#
```

Příkazem "opkg list" můžete zobrazit seznam všech dostupných balíčků.
 Zadejte příkaz "opkg install grafana", který nainstaluje a spustí aplikaci grafana.

root@iplog:~# opkg install grafana Installing grafana (6.0.2-9324.091125600) on root. Downloading http://www.iplog.eu/opkg/base/grafana\_6.0.2-9324.091125600\_all.ipk. Installing glibc-lib (2.23.0-9324.091084411) on root. Downloading http://www.iplog.eu/opkg/base/glibc-lib\_2.23.0-9324.091084411\_all.ipk. Configuring glibc-lib. Configuring grafana. Starting grafana: OK root@iplog:~#

3) Zadejte příkaz "opkg install metel-datalogger". Tím se nainstaluje balíček datalogger a mysql.

```
root@iplog:~# opkg install metel-datalogger
Installing metel-datalogger (0.0.1-9362.100141408) on root.
Downloading http://www.iplog.eu/opkg/base/metel-datalogger_0.0.1-9362.100141408 all.ipk.
Installing mysql (5.1.73-9667) on root.
Downloading http://www.iplog.eu/opkg/base/mysql 5.1.73-9667 all.ipk.
Installing libstdc++ (0.0.6-9667) on root.
Downloading http://www.iplog.eu/opkg/base/libstdc++ 0.0.6-9667 all.ipk.
Configuring libstdc++.
Configuring mysql.
creating user mysql
Starting mysql...done.
Configuring metel-datalogger.
Creating or updating database
: Waiting for MySQL to start
190723 07:23:05 mysqld_safe Logging to '/mnt/data/mysql/iplog.err'.
190723 07:23:05 mysqld_safe Starting mysqld daemon with databases from /mnt/data/mysql
Starting metel-datalogger-asyncd:
Checking data...
datalogger.data ins
note : The storage engine for the table doesn't support check
datalogger.data int day
                                                    OK
datalogger.data int hour
                                                    OK
datalogger.data int min
                                                    OK
datalogger.data int raw
                                                    OK
datalogger.data_int_sec
                                                    OK
datalogger.data_str_raw
                                                    OK
datalogger.keys
                                                    OK
datalogger.options
                                                    OK
OK
root@iplog:~#
```

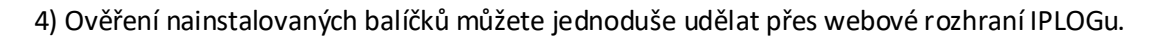

Installed packages: glibc-lib - 2.23.0-9324.091084411 grafana - 6.0.2-9324.091125600 libstdc++ - 0.0.6-9667 metel-datalogger - 0.0.1-9362.100141408 mysql - 5.1.73-9667

6) Nastavte správný čas v IPLOG jednotce, nejlépe pomocí NTP serveru.

7) Nahrajte, modifikujte (podle vašich dostupných proměnných) a spusťte program "Sample\_Grafana" v IPLOG jednotce.

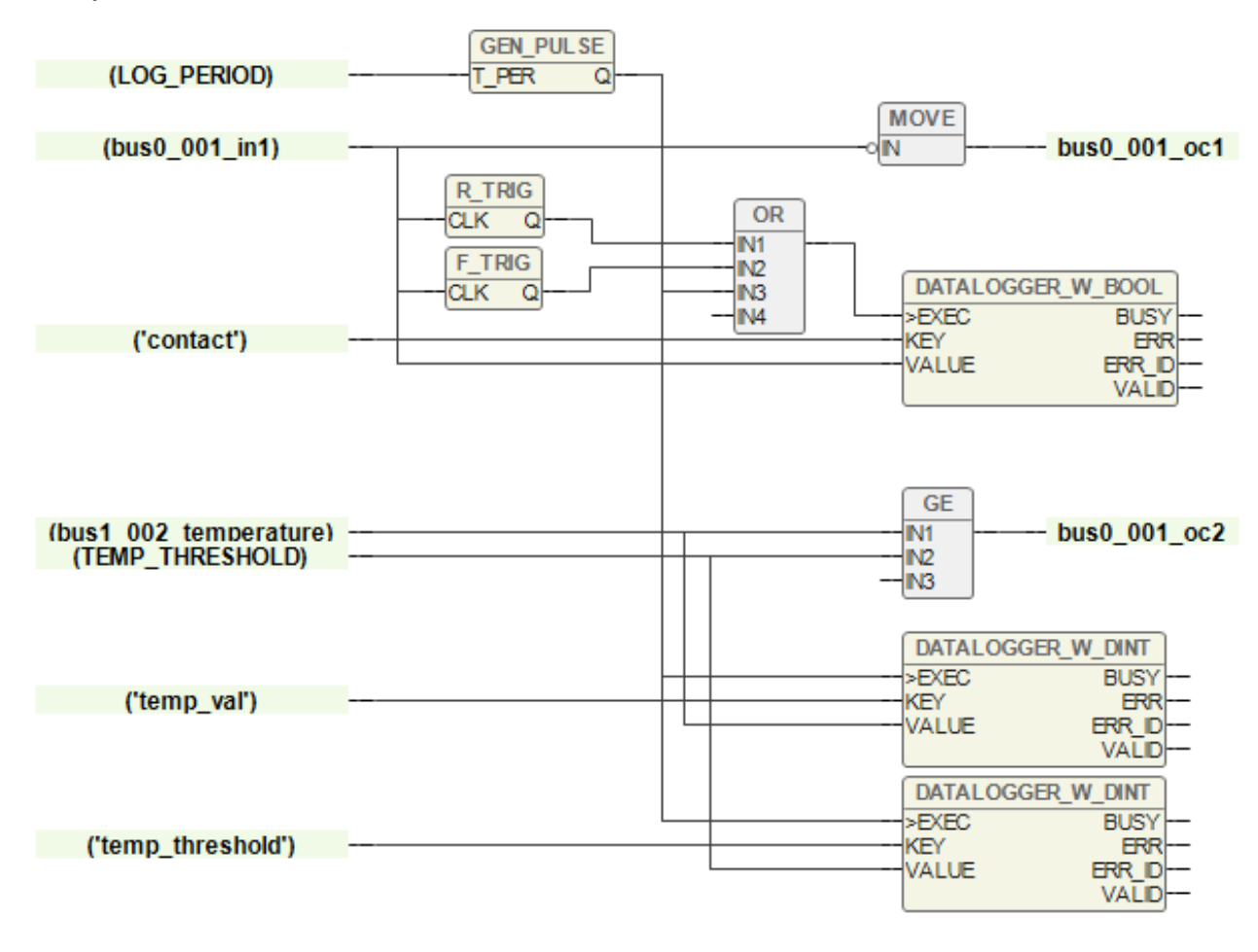

### Konfigurace

Před spuštěním a konfigurováním grafany je nutné v mysql vytvořit uživatele s oprávněním do databáze datalogger.

1) Spusťte program putty.exe, přihlaste se jako root uživatel do iplogu a zajdete příkaz "mysql".

2) Zadejte příkaz "CREATE USER 'grafana' IDENTIFIED BY 'grafana';"

3) Zadejte příkaz "GRANT SELECT ON datalogger.\* TO 'grafana'@'localhost' IDENTIFIED BY 'grafana'; " a následně příkaz "exit".

```
login as: root
root@iplog:~# mysql
Welcome to the MySQL monitor. Commands end with ; or g.
Your MySQL connection id is 74
Server version: 5.1.73 Source distribution
Copyright (c) 2000, 2013, Oracle and/or its affiliates. All rights reserved.
Oracle is a registered trademark of Oracle Corporation and/or its
affiliates. Other names may be trademarks of their respective
owners.
Type 'help;' or '\h' for help. Type '\c' to clear the current input statement.
mysql> CREATE USER 'grafana' IDENTIFIED BY 'grafana';
Query OK, 0 rows affected (0.00 sec)
mysql> GRANT SELECT ON datalogger.* TO 'grafana'@'localhost' IDENTIFIED BY 'grafana';
Query OK, 0 rows affected (0.01 sec)
mysql> exit
Bye
root@iplog:~#
```

4) Defaultně běží grafana na portu 3000, zadejte do prohlížeče IP\_adresa\_iplogu:3000
5) Vyplňte defaultní přihlašovací údaje "admin", "admin" a změňte si heslo.

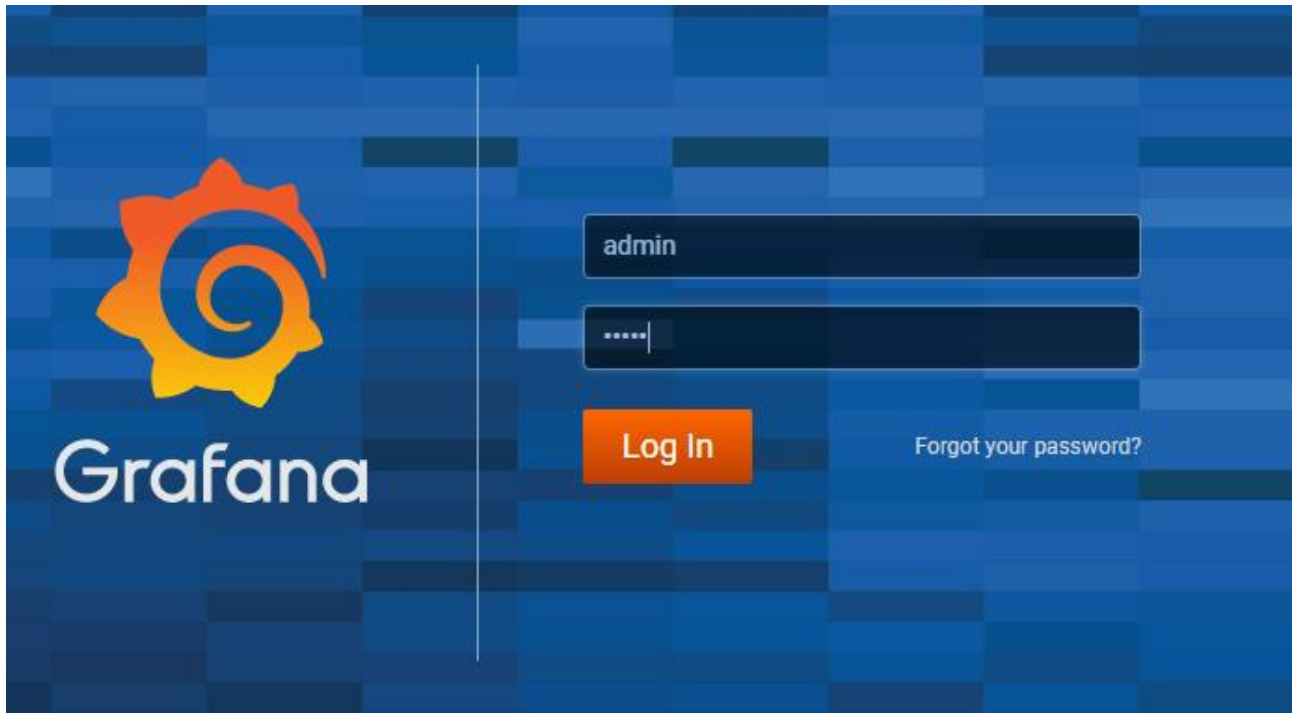

#### 6) Klikněte na tlačítko Add data source.

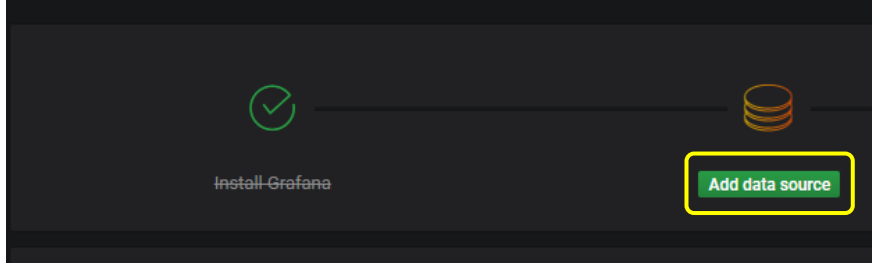

#### 7) Z nabízených možností vyberte MySQL.

| Configuration<br>Organization: Main Org. |                                 |               |
|------------------------------------------|---------------------------------|---------------|
| 😂 Data Sources 💄 Users 🔒 Teams           | 🖌 📽 Plugins 🛱 Preferences 🔦 API | Keys          |
|                                          | Choose data source type         |               |
|                                          | Q Filter by name or type        |               |
| Azure Monitor                            | CloudWatch                      | Elasticsearch |
| Graphite                                 | InfluxDB                        | Loki          |
| Microsoft SQL Server                     | MySQL                           | OpenTSDB      |
| PostgreSQL                               | Prometheus                      | Stackdriver   |
| TestData DB                              |                                 |               |

8) Vyplňte následující přihlašovací údaje do MySQL databáze v IPLOGu. Name - Název pro nastavení MySQL připojení.

MySQL Connection Host: **127.0.0.1:3306** Database: **datalogger** 

User: grafana

Password: grafana

Uživatel a heslo, které se zadávalo v bodu 2 část Konfigurace. Ostatní nastavení můžete ponechat na výchozích hodnotách.

| MySQL Connection |                                         |                                                   |                                                                            |                                                          |                                                                                    |  |  |
|------------------|-----------------------------------------|---------------------------------------------------|----------------------------------------------------------------------------|----------------------------------------------------------|------------------------------------------------------------------------------------|--|--|
| 127.0.0.1:3306   |                                         |                                                   |                                                                            |                                                          |                                                                                    |  |  |
| datalogger       |                                         |                                                   |                                                                            |                                                          |                                                                                    |  |  |
| grafana          |                                         | Password                                          |                                                                            | •                                                        |                                                                                    |  |  |
|                  |                                         | With CA Cert                                      | 0                                                                          |                                                          |                                                                                    |  |  |
|                  |                                         |                                                   |                                                                            |                                                          |                                                                                    |  |  |
|                  | ection<br>127.0.0<br>datalog<br>grafana | ection<br>127.0.0.1:3306<br>datalogger<br>grafana | ection<br>127.0.0.1:3306<br>datalogger<br>grafana Password<br>With CA Cert | ection 127.0.0.1:3306 datalogger grafana Password ······ | lection<br>127.0.0.1:3306<br>datalogger<br>grafana Password ······<br>With CA Cert |  |  |

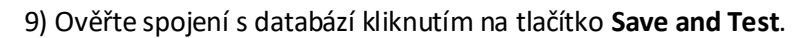

| Name                           | 0                     | MySQL_                                  | Iplog            |                                            | Default                       |              |                                    |                  |                             |                                     |
|--------------------------------|-----------------------|-----------------------------------------|------------------|--------------------------------------------|-------------------------------|--------------|------------------------------------|------------------|-----------------------------|-------------------------------------|
|                                |                       |                                         |                  |                                            |                               |              |                                    |                  |                             |                                     |
| MySQL Conr                     | nectio                | n                                       |                  |                                            |                               |              |                                    |                  |                             |                                     |
| Host                           | 127.0                 | ).0.1:3306                              |                  |                                            |                               |              |                                    |                  |                             |                                     |
| Database                       | datal                 | ogger                                   |                  |                                            |                               |              |                                    |                  |                             |                                     |
| User                           | grafa                 | na                                      | Password         |                                            |                               |              |                                    |                  |                             |                                     |
| TLS Client Auth                |                       |                                         | With CA Cert     | 8                                          |                               |              |                                    |                  |                             |                                     |
| Skip TLS Verify                |                       |                                         |                  |                                            |                               |              |                                    |                  |                             |                                     |
|                                |                       |                                         |                  |                                            |                               |              |                                    |                  |                             |                                     |
| Connection limit               | s<br>unlim            | ited <b>A</b>                           |                  |                                            |                               |              |                                    |                  |                             |                                     |
|                                |                       | inteu 😈                                 |                  |                                            |                               |              |                                    |                  |                             |                                     |
| Max Idle                       |                       | 0                                       |                  |                                            |                               |              |                                    |                  |                             |                                     |
| Max lifetime                   |                       | 0                                       |                  |                                            |                               |              |                                    |                  |                             |                                     |
| MvSOL detai                    | ils                   |                                         |                  |                                            |                               |              |                                    |                  |                             |                                     |
| Min time interva               | ı 1                   | 10s n                                   |                  |                                            |                               |              |                                    |                  |                             |                                     |
|                                |                       |                                         |                  |                                            |                               |              |                                    |                  |                             |                                     |
|                                |                       |                                         |                  |                                            |                               |              |                                    |                  |                             |                                     |
| User Perm                      | issior                | า                                       |                  |                                            |                               |              |                                    |                  |                             |                                     |
| The database                   | e user s              | hould only                              | be granted SELEC | T permissions on th                        | ne specified o                | latabase &   | tables you war                     | nt to query. Gra | fana does not               | validate that                       |
| queries are s<br>protect again | ate so q<br>st this v | lueries can<br>we <mark>Highly</mark> r | ecommmend you    | statement. For exam<br>create a specific M | nple, stateme<br>ySQL user wi | th restricte | use otherdb; an<br>ed permissions. | Checkout the     | user; would<br>MySQL Data S | I be executed. To<br>ource Docs for |
| more informa                   | ation.                |                                         |                  |                                            |                               |              |                                    |                  |                             |                                     |
|                                |                       |                                         |                  |                                            |                               |              |                                    |                  |                             |                                     |
| Database Connection OK         |                       |                                         |                  |                                            |                               |              |                                    |                  |                             |                                     |
|                                |                       |                                         |                  |                                            |                               |              |                                    |                  |                             |                                     |
|                                |                       |                                         |                  |                                            |                               |              |                                    |                  |                             |                                     |
| Save & Test                    | De                    | lete                                    | Back             |                                            |                               |              |                                    |                  |                             |                                     |
|                                |                       |                                         |                  |                                            |                               |              |                                    |                  |                             |                                     |

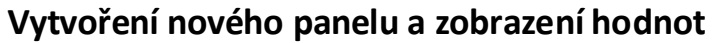

1) Vlevo klikněte na tlačítko + a vyberte možnost Create Dashboard.

| 0        |             |  |
|----------|-------------|--|
| +        | Create      |  |
|          | 🗱 Dashboard |  |
|          | 🖗 Folder    |  |
| ÷        | 🐺 Import    |  |
| <u>ف</u> |             |  |
| *        |             |  |

#### 2) Vyberte možnost Add Query.

| u da de la | New Panel |           |                      | × |
|------------|-----------|-----------|----------------------|---|
|            |           |           |                      |   |
|            |           |           |                      |   |
|            |           |           |                      |   |
|            |           |           |                      |   |
|            |           | Add Query | Choose Visualization |   |
|            |           | C         | onvert to row        |   |
|            |           |           |                      |   |
|            |           |           |                      |   |

3) Vyberte výchozí spojení s databází. Nyní můžete použít vestavěný builder pro MySQL dotaz nebo se přepnout do editace SQL a napsat vlastní SQL dotaz, který bude zobrazovat data.

| Que | ries to         | MySQL_Iplog                                                                           | •                                                                                                    |                                                                                                    |                                                                                                    |                                                                                                    |                                                                                                    |                                                                                                    |                                                                                                    |
|-----|-----------------|---------------------------------------------------------------------------------------|----------------------------------------------------------------------------------------------------|----------------------------------------------------------------------------------------------------|----------------------------------------------------------------------------------------------------|----------------------------------------------------------------------------------------------------|----------------------------------------------------------------------------------------------------|----------------------------------------------------------------------------------------------------|----------------------------------------------------------------------------------------------------|
|     |                 | 🛶 MySQL_Iplog                                                                         | ~                                                                                                    |                                                                                                    |                                                                                                    |                                                                                                    |                                                                                                    |                                                                                                    |                                                                                                    |
| → A |                 | 🥁 default                                                                             |                                                                                                    |                                                                                                    |                                                                                                    |                                                                                                    |                                                                                                    |                                                                                                    |                                                                                                    |
|     | FROM            | 🤤 Grafana                                                                             |                                                                                                    | time I                                                                                                    | Metric column                                                                                                    | B none                                                                                                |                                                                                                    |                                                                                                    |                                                                                                    |
|     | SELECT          | Column: value                                                                         | ÷                                                                                                    |                                                                                                    |                                                                                                    |                                                                                                    |                                                                                                    |                                                                                                    |                                                                                                    |
|     | WHERE           | Macro: \$_timeFil                                                                     | lter +                                                                                                    |                                                                                                    |                                                                                                    |                                                                                                    |                                                                                                    |                                                                                                    |                                                                                                    |
|     | GROUP BY        | +                                                                                     |                                                                                                    |                                                                                                    |                                                                                                    |                                                                                                    |                                                                                                    |                                                                                                    |                                                                                                    |
|     | Format as       | Time series 👻                                                                         | Edit SQL                                                                                                    | Show Hel                                                                                                    | lp ►                                                                                                    |                                                                                                    |                                                                                                    |                                                                                                    |                                                                                                    |
|     |                 |                                                                                       |                                                                                                    |                                                                                                    |                                                                                                    |                                                                                                    |                                                                                                    |                                                                                                    |                                                                                                    |
| N   | 1in time interv | val 🚯 O                                                                               | Relative ti                                                                                                    | me                                                                                                    |                                                                                                    | Time shift                                                                                            |                                                                                                    | Hide time info                                                                                                    |                                                                                                    |
|     |                 |                                                                                       |                                                                                                    |                                                                                                    |                                                                                                    |                                                                                                    |                                                                                                    |                                                                                                    |                                                                                                    |
|     | Que<br>~ A      | Queries to<br>A<br>FROM<br>SELECT<br>WHERE<br>GROUP BY<br>Format as<br>Min time inter | Queries to<br>A<br>How MySQL_Iplog<br>MySQL_Iplog<br>MySQL_Iplog<br>MySQL_Iplog<br>Course<br>- Grafana<br>Course<br>- Mixed<br>Course<br>WHERE<br>GROUP BY<br>Format as<br>Time series<br>Min time interval<br>O | Queries to MySQL_Iplog   A MySQL_Iplog   A Grafana   FROM   GROUP BY   Format as Time series   Format as Time series   Edit SQL Min time interval   O Relative time | Queries to MySQL_Iplog  MySQL_Iplog  A MySQL_Iplog  A Grafana FROM  Grafana FROM  Mixed SELECT COlUMN: value  WHERE Macro: \$_timeFitter + GROUP BY + Format as Time series  Edit SQL Show Hel Min time interval  0 Relative time | Queries to MySQL_lplog   MySQL_lplog   A   Group By   Format as   Time series   Edit SQL   Show Help> | Queries to MySQL_lplog   MySQL_lplog   A   Group By   Format as   Time series   Edit SQL   Show Help> | Queries to   MySQL_lplog   A   Gradana   FROM   Grafana   Mixed   SELECT   Column: value   WHERE   Macro: \$_timeFilter   +   GROUP BY   +   Format as   Time series   Edit SQL   Show Help> | Queries to MySQL_lplog   A Grafana   FROM Grafana   Imme Metric column   Metric column none   SELECT Column: value   WHERE Macro: \$_timeFilter   GROUP BY +   Format as Time series   Edit SQL Show Help> |

Přidání dalšího dotazu provedete přes tlačítko Add Query. V tomto příkladu je jeden SQL dotaz pro aktuálního hodnotu teploty a druhý pro zobrazení požadované teploty.

| New dashboard -                                                                                                    |
|----------------------------------------------------------------------------------------------------|
| Panel Title                                                                                                    |
|                                                                                                    |
|                                                                                                    |
|                                                                                                    |
|                                                                                                    |
|                                                                                                    |
|                                                                                                    |
| μθε άντη όκλα άλδα όκλα όκλα όκλα όκλα όκλα όκλα όκλα όχω από από από άχω από από από από όπω όκλα όπω όπω όπω όπω που του του του του του του του του του τ |
|                                                                                                    |
| Queries to MySQL:plog •                                                                                                    |
|                                                                                                    |
|                                                                                                    |
| SELECT<br>ts as time_sec,<br>val aw_/val ort / 10 as value.                                                                                                  |
| "Resured temperature" as settic<br>RRM data_int_ain                                                                                                    |
| WHERE 'key_id' = (SELECT 'id' FROM 'keys' MHERE 'key'='temp_val') AND \$_unixEpochFilter(ts)<br>ONDER BY ts ASC                                              |
| Format as Time Series + Query Builder Bhow Holps Generated 50(3)                                                                                             |
|                                                                                                    |
| SELECT<br>ts as time_sec,<br>value_/value/_t0 as value                                                                                                    |
| Teoladowań Stellar a setric<br>New dwia just al                                                                                                    |
| MERE 'key_id' = (SELECT 'id' FROM 'keys' MERE 'key'='temp_threshold') AND <b>\$_</b> unixEpochFilter(ts)<br>ONDER BY ts ASC                                  |
| Format as Time series - Query blader Show Holps Generated 50(1)                                                                                              |
|                                                                                                    |

SQL dotaz použitý v příkladu pro zobrazení aktuální teploty.

SELECT ts as time\_sec, val\_sum / val\_cnt / 10 as value, 'Measured Temperature' as metric FROM data\_int\_min WHERE `key\_id` = (SELECT `id` FROM `keys` WHERE `key`='temp\_val') AND \$\_\_unixEpochFilter(ts) ORDER BY ts ASC

```
SQL dotaz použitý v příkladu pro zobrazení požadované teploty.

SELECT

ts as time_sec,

val_sum / val_cnt / 10 as value,

'Required Temperature' as metric

FROM data_int_min

WHERE `key_id` = (SELECT `id` FROM `keys` WHERE `key`='temp_threshold') AND $__unixEpochFilter(ts)

ORDER BY ts ASC
```

data\_int\_min je tabulka v databázi datalogger, kde je pro každou minutu uložen záznam s hodnotami. Část dotazu, kde je **WHERE `key`='temp\_threshold'**, tak řetězec key musí odpovídat správnému názvu, který je zapsán u vstupu bloku datalogger v programu viz. strana 2.

### Přidání dalšího panelu

V tomto příkladu přidáme další panel, který bude zobrazovat stav digitálního vstupu. V pravé horní části klikněte na ikonu Add panel.

| ılı <b>i</b> + | ☆    | Ċ     | B | ٠ | <b>P</b> | ② Last 6 hours Refresh every 5s | Q     | 2       |
|----------------|------|-------|---|---|----------|---------------------------------|-------|---------|
| Add pane       |      |       |   |   |          |                                 |       |         |
|                |      |       |   |   |          |                                 |       |         |
| www            | .met | el.eu |   |   |          | 7/8 w                           | ww.ip | olog.eu |

Vyberte Add Query a zadejte SQL dotaz pro čtení aktuální hodnoty z mysql databáze. SELECT

ts as time\_sec, val\_max as value, 'Input' as metric FROM data\_int\_sec WHERE `key\_id` = (SELECT `id` FROM `keys` WHERE `key`='contact') AND \$\_\_unixEpochFilter(ts) ORDER BY ts ASC

Vlevo vyberte vizualizace a zvolte Singlestat, vyberte aktuální hodnotu a nastavte prahové hodnoty.

| Visualization Q                       |                    |                                   |
|---------------------------------------|--------------------|-----------------------------------|
| Graph<br>Graph<br>12.4<br>Gauge<br>79 | Table Text         | Heatmap Alert List Dashboard list |
| Value                                 | Coloring           | Spark lines Gauge                 |
| Stat Current • Font size 80% •        | Background Value   | Show Show                         |
| Prefix Font size 50% •                | Prefix Postfix     |                                   |
| Postfix Font size 50% -               | Thresholds @ 50,80 |                                   |
| Unit none 🗸                           | Colors 📕 📕 Invert  |                                   |
| Decimals auto                         |                    |                                   |
|                                       |                    |                                   |
| Value Mappings                        |                    |                                   |
| Type range to text 🔻                  |                    |                                   |
| Set range mappings                    |                    |                                   |
| ¥ From null To null Text N/A          |                    |                                   |
| ¥ From -0.5 To 0.5 Text Open          |                    |                                   |
| ¥ From 0.5 To 1.5 Text Close          |                    |                                   |
| + Add a range mapping                 |                    |                                   |

Obrázek výsledné vizualizace.

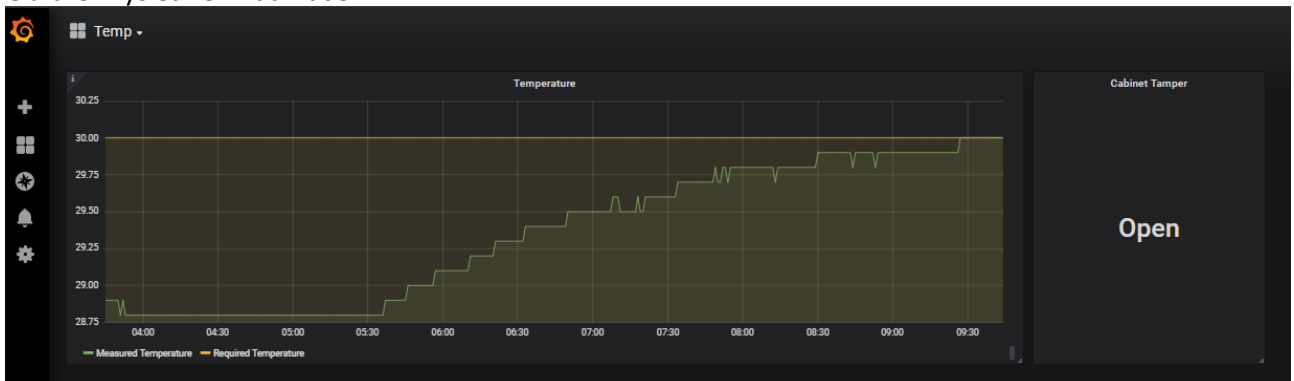

Další ukázky nastavení a práce s grafanou naleznete na https://grafana.com.